# Инструкция по использованию мобильного приложения

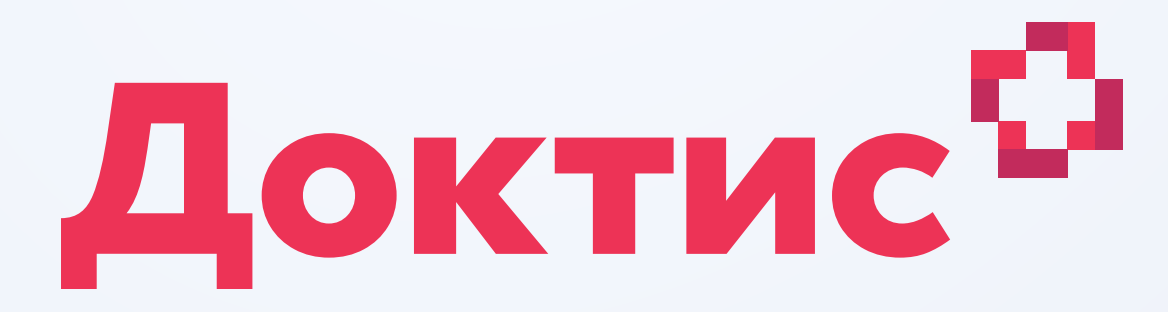

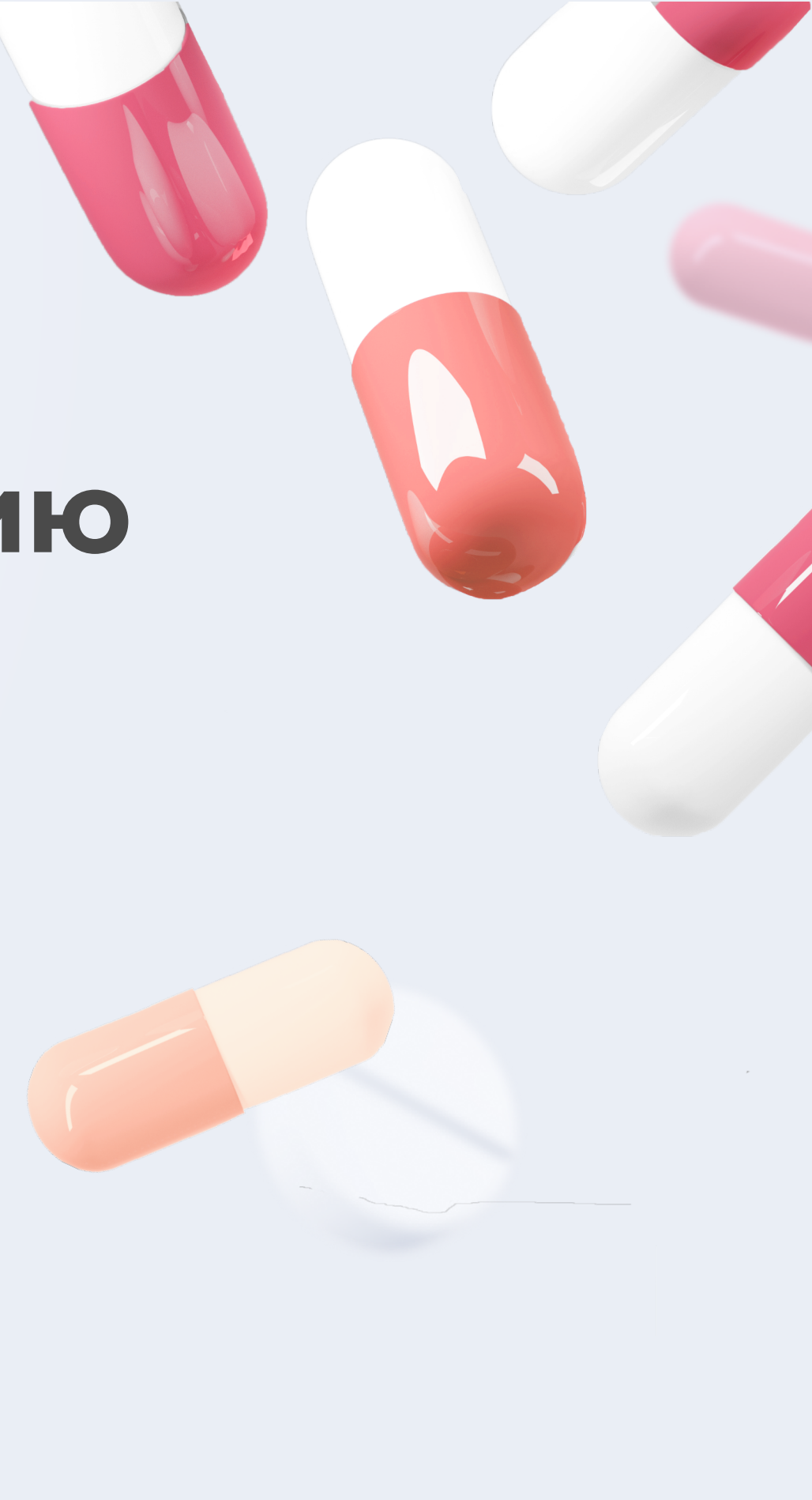

# Установка мобильного приложения

Мобильное приложение Доктис доступно для iOS и для Android

Вы можете найти приложение в AppStore и Play Market, или воспользоваться QR-кодом, указанным здесь

### Приложение для Android

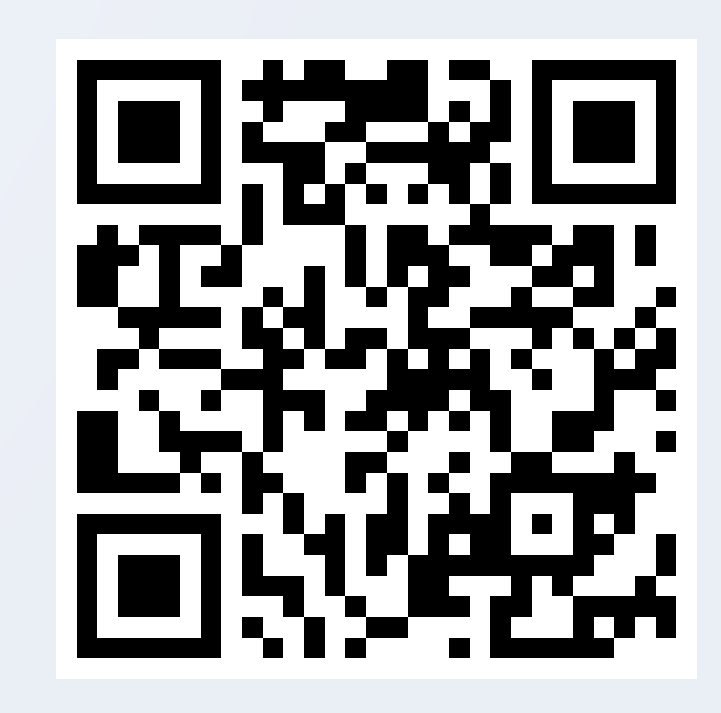

### Приложение для iOS

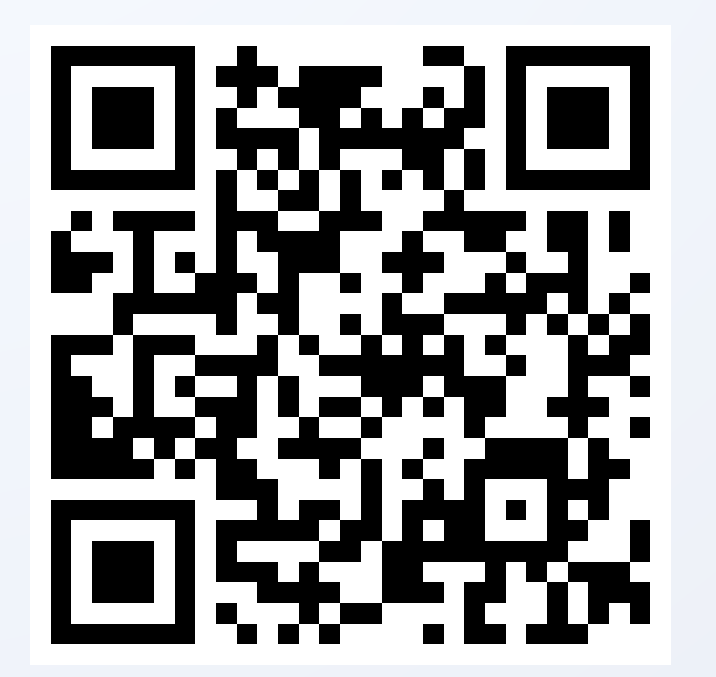

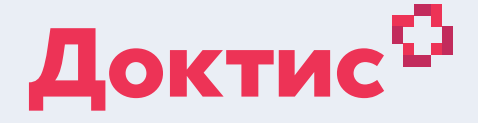

# Регистрация и авторизация

На главном экране приложения, Вы можете зарегистрировать новый профиль.

Если вы пользовались приложением ранее, можете выполнить **вход**, используя существующий логин и пароль.

Также Вы можете зарегистрироваться через Госуслуги (при наличии подтвержденного аккаунта). Для этого выберите «Войти через портал Госуслуги» и введите свой логин и пароль.

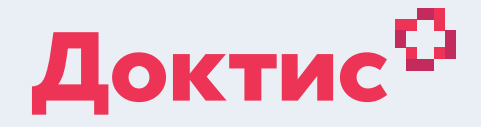

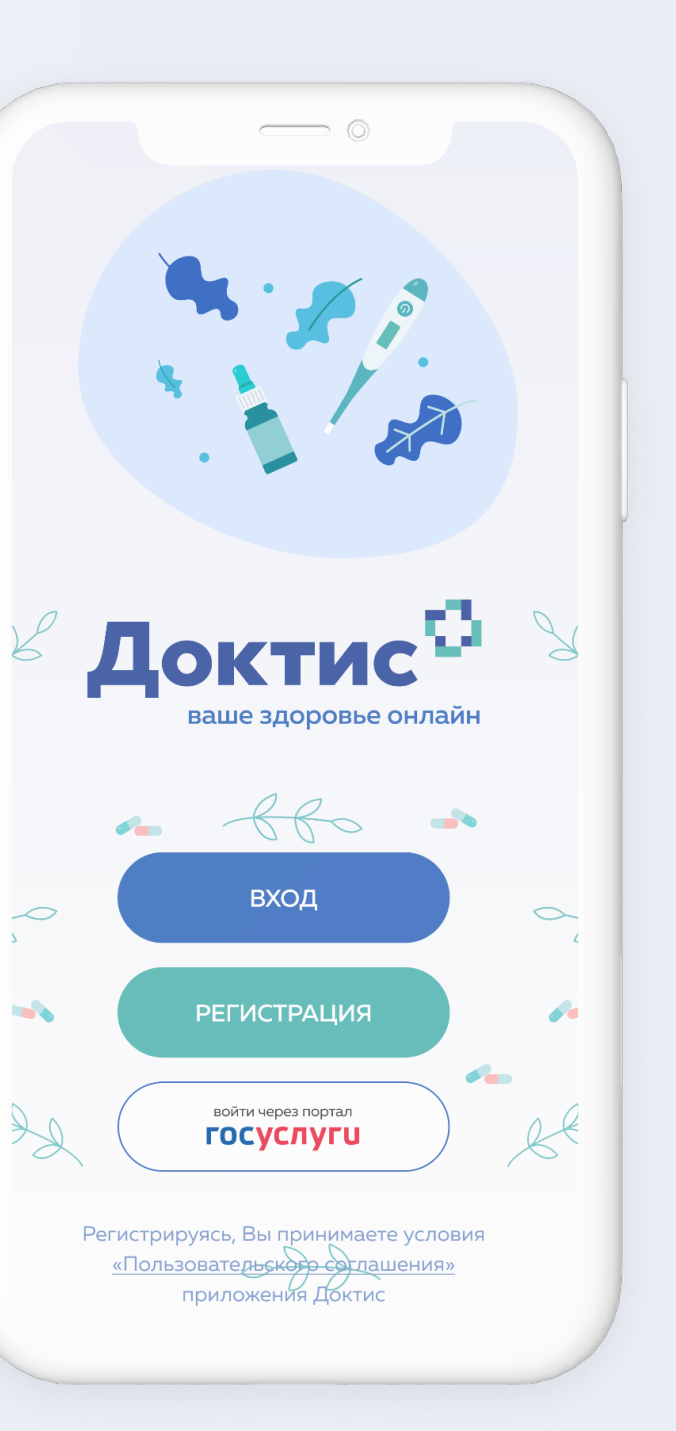

# Регистрация. Номер телефона

При регистрации введите свой номер мобильного телефона.

В дальнейшем Вы будете использовать его в качестве логина для входа в приложение.

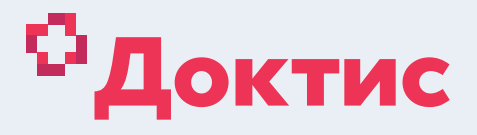

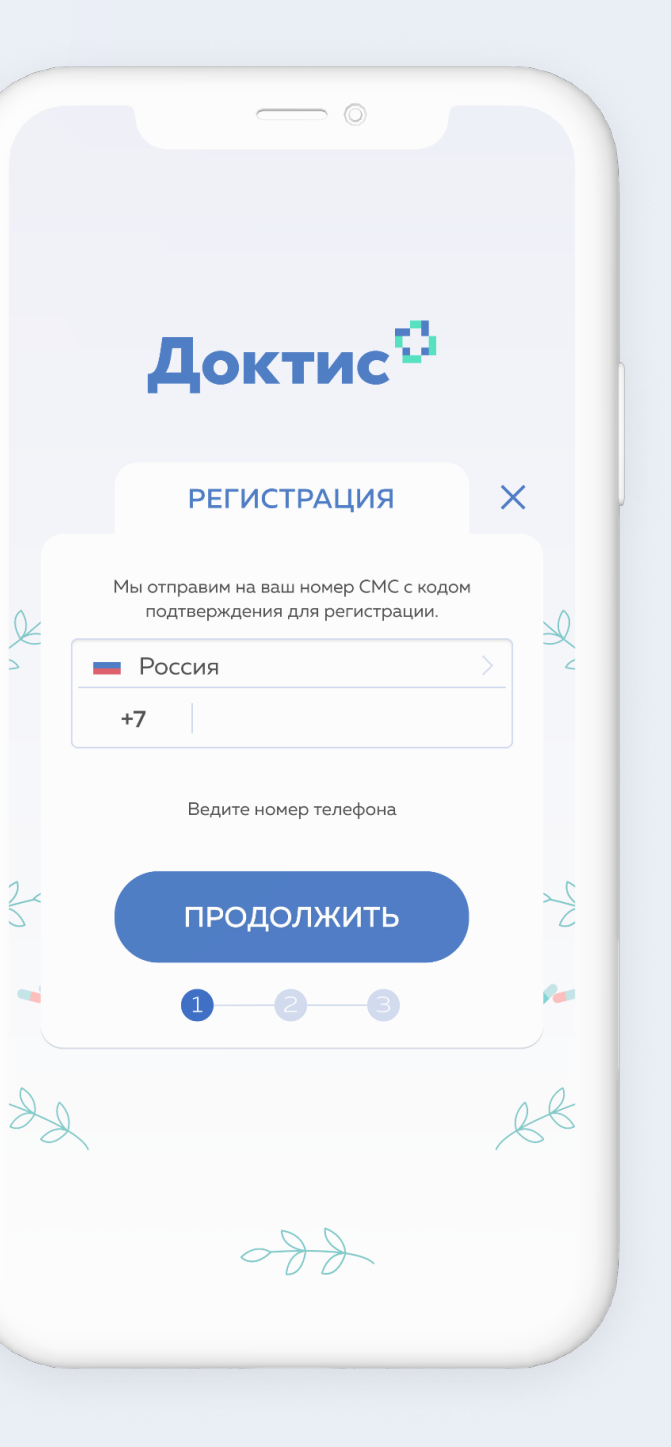

# Регистрация. Код

На втором этапе регистрации необходимо ввести код подтверждения.

Он отправляется в СМС сообщении на номер телефона, который Вы указали ранее.

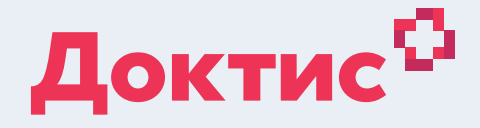

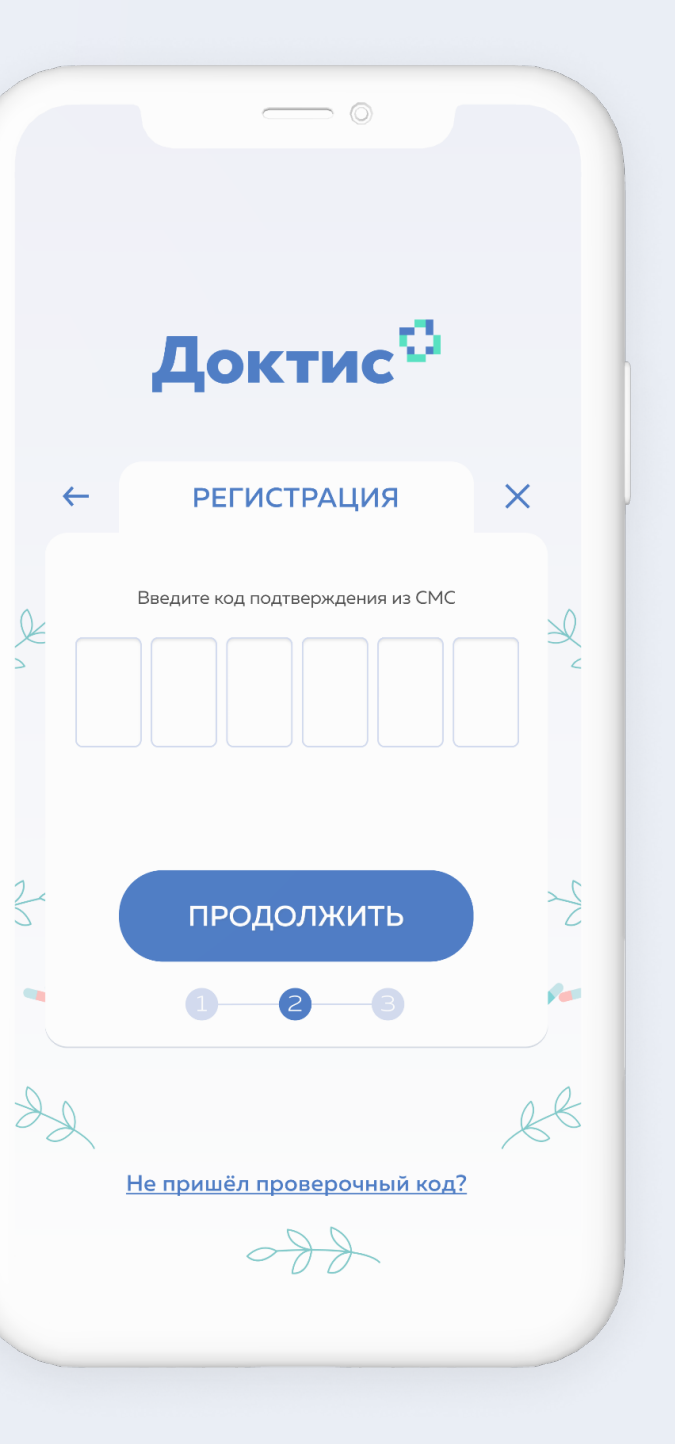

# Регистрация. Создание пароля

На последнем этапе необходимо придумать пароль.

### Требования к паролю:

- от 6 до 32 символов
- буквы латинского алфавита
- минимум одна заглавная и строчная буквы

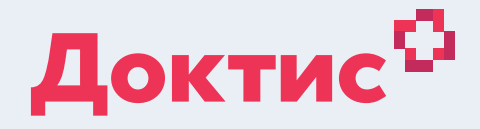

|   | Доктис <sup>©</sup>                                                                                       |          |
|---|----------------------------------------------------------------------------------------------------|----------|
| ← | РЕГИСТРАЦИЯ                                                                                               | ×        |
| 2 | Укажите пароль для входа в аккаунт ************************************                                   | Ø<br>N   |
|   | <ul> <li>длина от 6 до 32 символов</li> <li>минимум 1 заглавная буква</li> <li>минимум 1 цифра</li> </ul> |          |
| 4 | подтвердить                                                                                               | Z        |
|   | 1 2 3                                                                                                    | <b>~</b> |
| L |                                                                                                    | ßB       |
|   | 680                                                                                                    |          |
|   |                                                                                                    |          |

# Заполнение личных данных

Заполните информацию о себе, чтобы войти в личный кабинет приложения. Нажмите «Отправить»

# Регистрация завершена

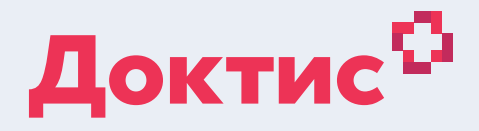

| Воспользуйтесь услугами Doctis<br>после ввода личных данных |
|-------------------------------------------------------------|
| Фамилия *                                                   |
| Введите фамилию                                             |
| Имя *                                                       |
| Введите имя                                                 |
| Отчество                                                    |
| Введите отчество                                            |
| Пол *                                                       |
| Укажите                                                     |
| Дата рождения *                                             |
| Введите дату                                                |
|                                                             |
| Отправить                                                   |
|                                                             |
|                                                             |

# Вход в приложение

Для входа введите свой номер телефона в качестве логина, и пароль, который придумали во время регистрации или воспользуйтесь авторизацией через логин и пароль с аккаунта Госуслуги.

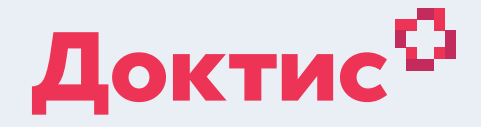

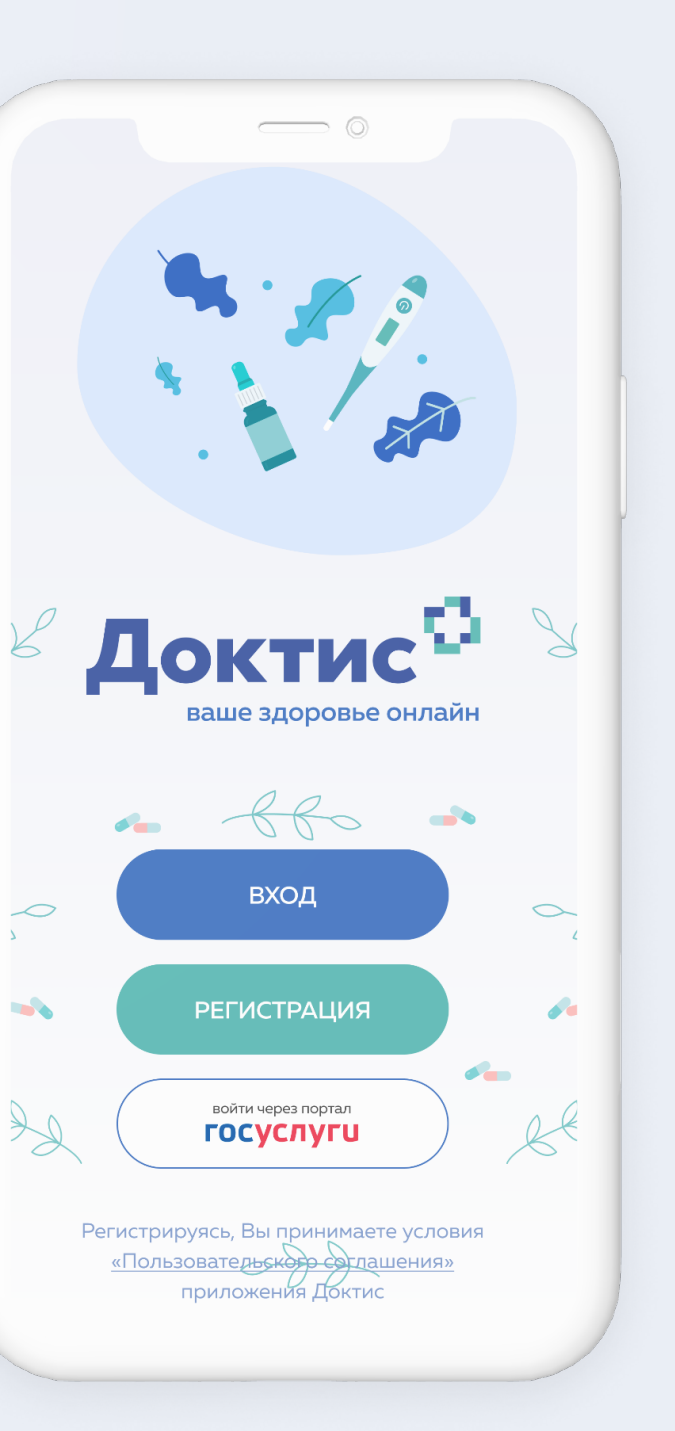

# Главная

На главном экране приложения Вы можете:

- Обратиться к дежурному врачу (терапевт, педиатр, инфекционист, акушер-гинеколог), который ответит на интересующие вопросы.
- Записаться на консультацию в телемедицинские центры, либо к узкому специалисту.

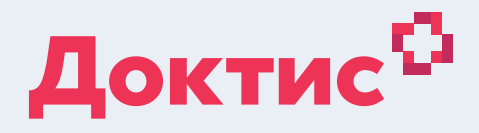

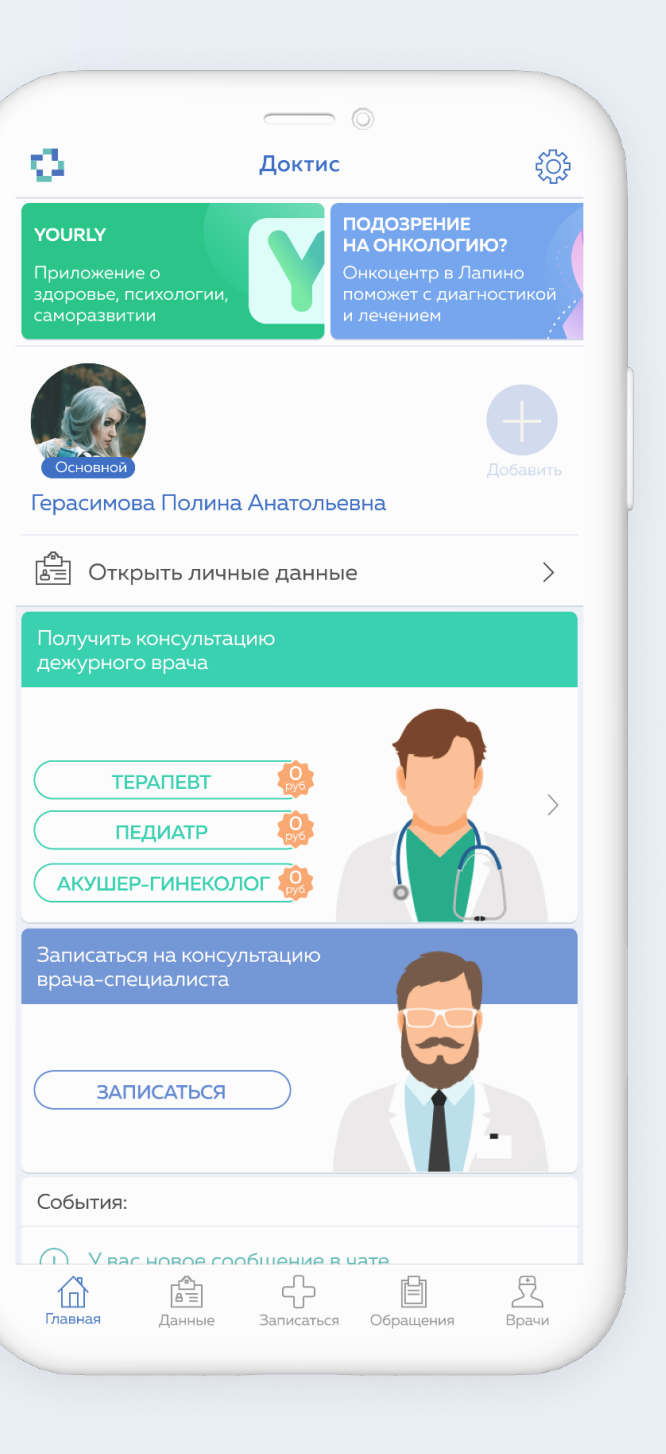

# Вкладка «Данные»

На вкладке **«Данные»** содержится главная информация о Вас.

Здесь Вы можете указать группу крови, рост и вес, а также заполнить медицинскую анкету, загрузить исследования и другие важные файлы.

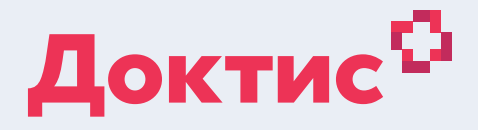

| 0                        | ()<br>Данные                          | ٥                        |                      |  |
|--------------------------|---------------------------------------|--------------------------|----------------------|--|
|                          | Герасимова<br>Полина<br>Андреевна     |                          |                      |  |
|                          | +7 (999) 099-99-<br>geranya@mail.ru   | -99                      |                      |  |
| Страхо<br>1 страхо       | <b>вая программа</b><br>вая программа |                          | >                    |  |
| 31 У                     | <b>Кен II-</b><br>Пол Гр. крови       | <b>182</b><br>Рост, см   | <b>96</b><br>Вес, кг |  |
| на Мед. ан<br>Заполне    | <b>нкета</b><br>на на 70%             |                          | >                    |  |
| Aллерг<br>3 аллерг       | <b>гия</b><br>гена                    |                          | >                    |  |
| Вакрыт<br>5 обраш        | т <b>ые обращения</b><br>цений        |                          | >                    |  |
| Исслед<br>5 исслед       | <b>ования</b><br>цований              |                          | >                    |  |
| Файлы<br>7 файло         | В                                     |                          | >                    |  |
| <b>Платеж</b><br>5 закры | ки<br>тых платежей                    |                          | >                    |  |
| Главная Д                | 😭 Ср<br>анные Записаться              | (Сбращения)<br>Обращения | Врачи                |  |
|                          |                                       |                          |                      |  |

# Полис

Активируйте свой полис ДМС через мобильное приложение, согласно инструкции на следующем слайде.

Консультации несовершеннолетних пользователей в приложении Доктис проводятся через профиль представителя застрахованного или через основной профиль, который добавлен в составе семейного.

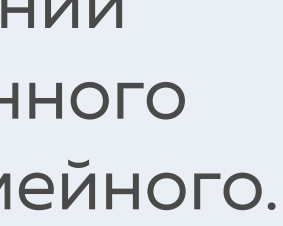

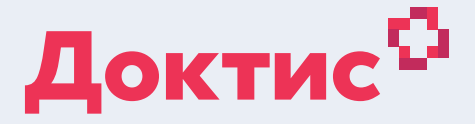

# Активация полиса

### Шаг 1

Перейдите на вкладку «Данные», далее «Страховая программа»

### Шаг 2

Нажимте на конпку «Активировать» в полисе

Если полис не отобразился в личном кабинете, заполните данные полиса ДМС самостоятельно и нажмите «Активировать»

### Шаг З

После заполнения полей, нажмите на кнопку «Активировать»

| 0                    | ©<br>Данные                           |                           |
|----------------------|---------------------------------------|---------------------------|
|                      | Герасимова<br>Полина<br>Андреевна     |                           |
|                      | +7 (999) 099-99-99<br>geranya@mail.ru |                           |
| Страхо<br>1 страх    | овая программа<br>овая программа      | >                         |
| <b>31</b><br>Возраст | Жен II- 182<br>Пол Гр. крови Рост,    | 2 <b>96</b><br>см Вес, кг |
| на Мед. а<br>Заполн  | <b>нкета</b><br>иена на 70%           | >                         |
| Aллер<br>З аллер     | р <b>гия</b><br>ргена                 | >                         |
| 🕒 Закры<br>5 обрал   | тые обращения<br><sub>щений</sub>     | >                         |
| ₩ Иссле,<br>5 иссле  | <b>дования</b><br>едований            | >                         |
| Файль<br>7 файло     | ol<br>OB                              | >                         |
| Б Плате:<br>5 закры  | жи<br>ытых платежей                   | >                         |
|                      |                                       | _                         |

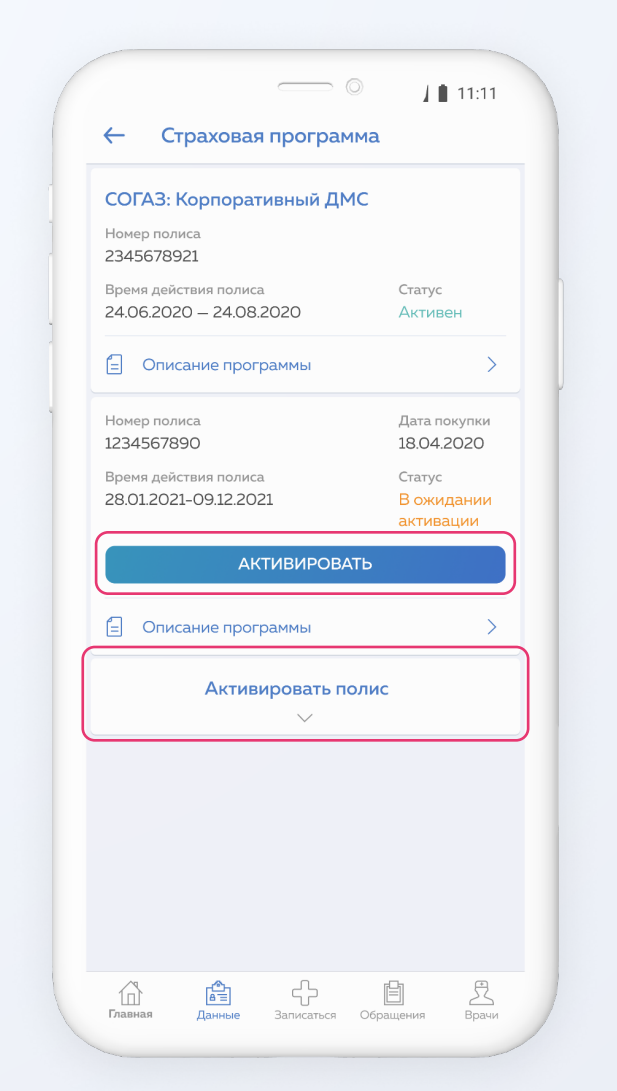

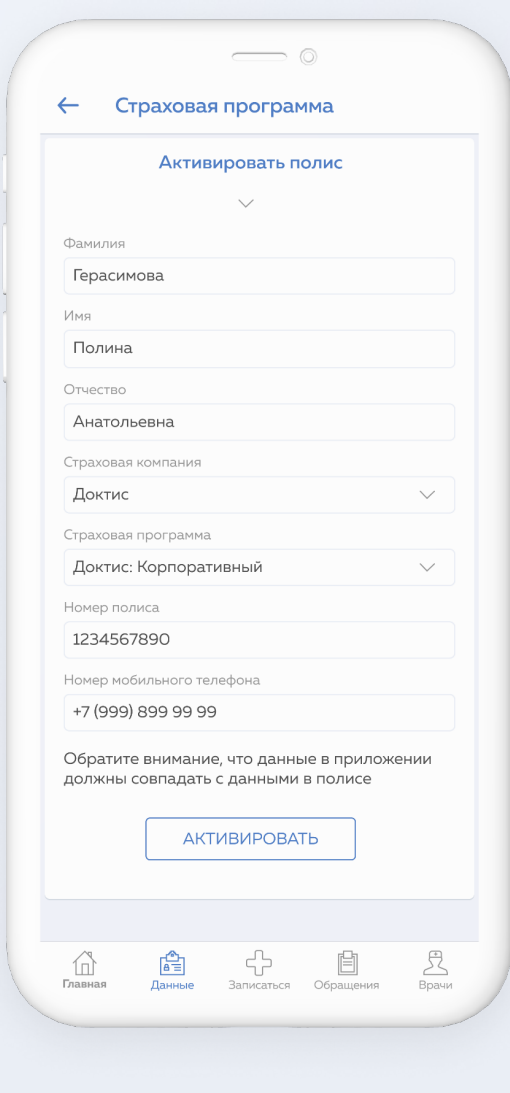

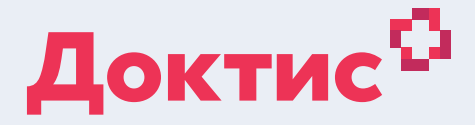

### Шаг 4

### Полис активирован

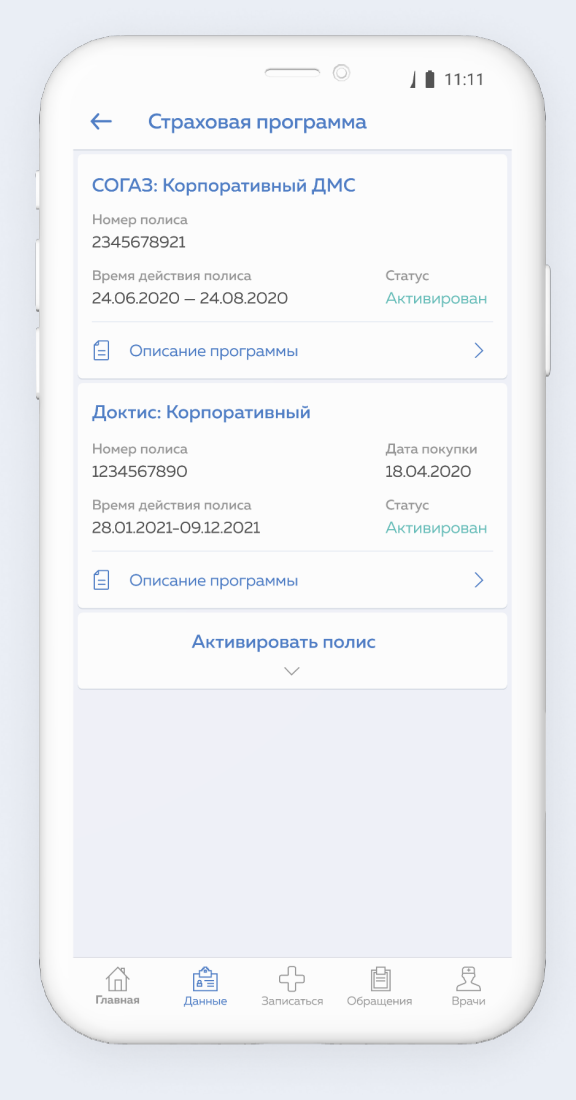

# Добавление членов семьи

Для того, чтобы добавить профиль члена семьи, нажмите на кнопку <mark>«Добавить»</mark> в виде плюса (а).

Заполните анкетные данные (ФИО; Пол; Дата рождения). Нажмите на кнопку «Сохранить» (б).

Теперь Вы можете создавать обращения на конкретного пользователя и видеть историю его обращений.

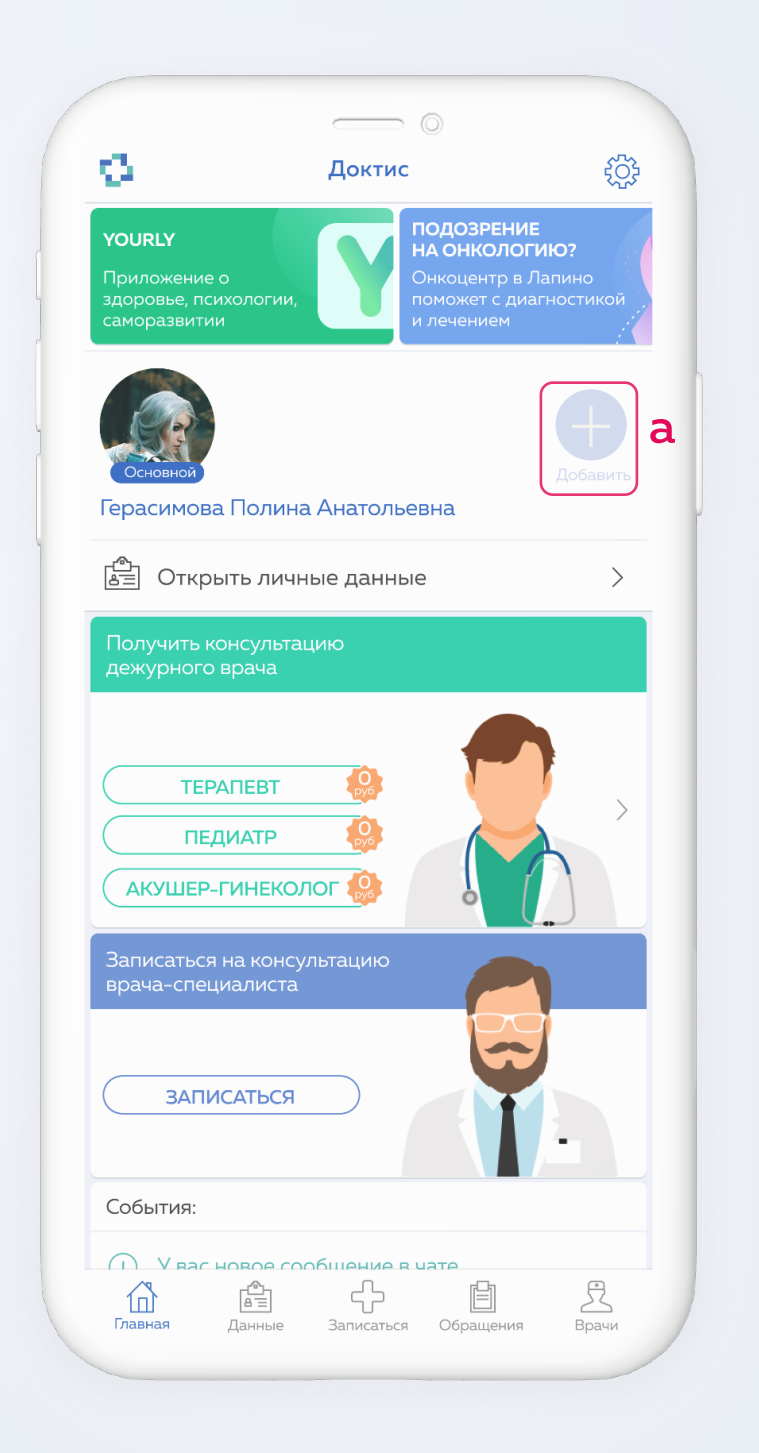

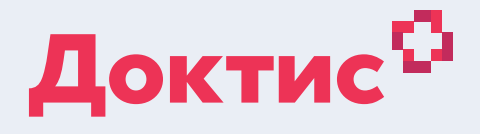

 $\supset \bigcirc$ 

#### Добавление

#### Фамилия \*

Введите фамилию

#### Имя \*

Введите имя

#### Отчество

Введите отчество

#### Пол \*

Укажите

#### Дата рождения \*

Введите дату

(Сохранить

n

Нажав на главной странице кнопку «Записаться», Вы можете создать обращение к интересующему Вас специалисту.

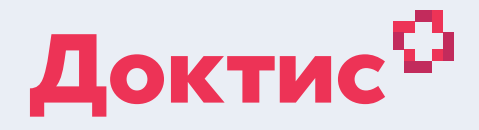

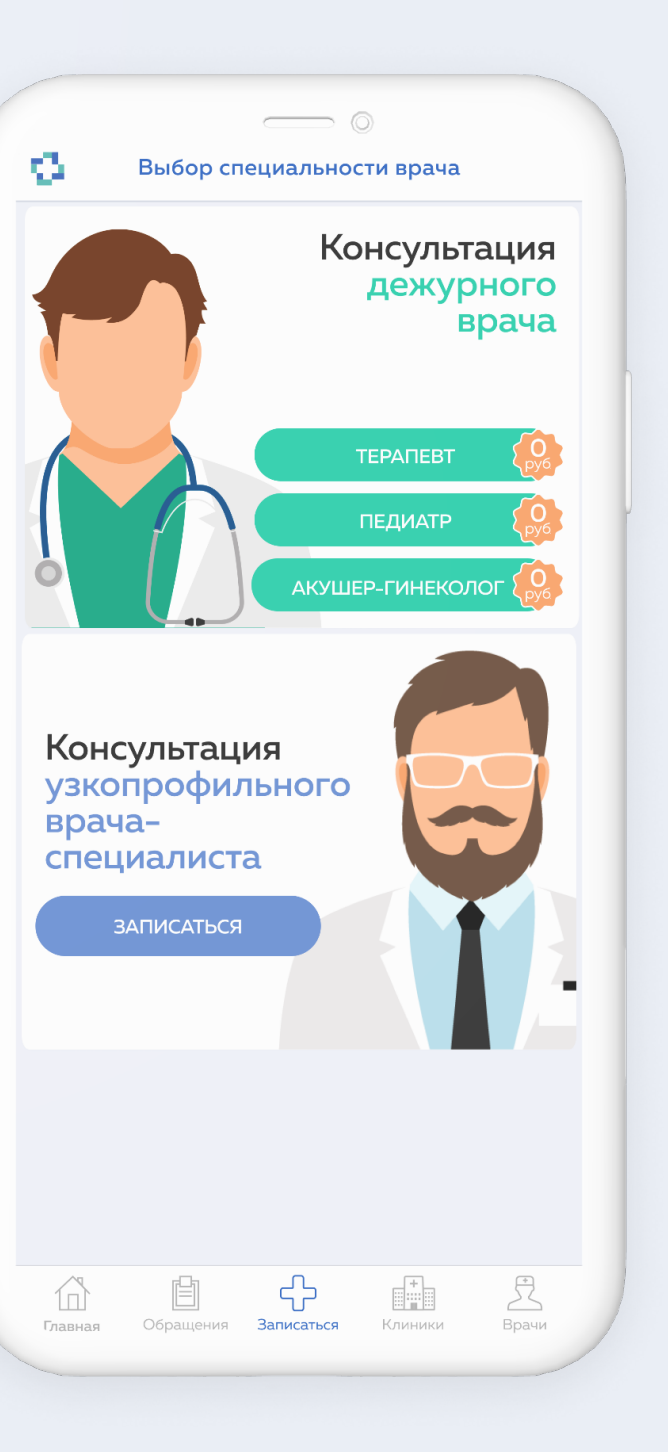

Необходимого специалиста можно найти по специализации или фамилии. Все врачи делятся на взрослых и детских. К врачам-специалистам можно записаться на удобное время.

В карточке врача Вы можете посмотреть более подробную информация о специалисте.

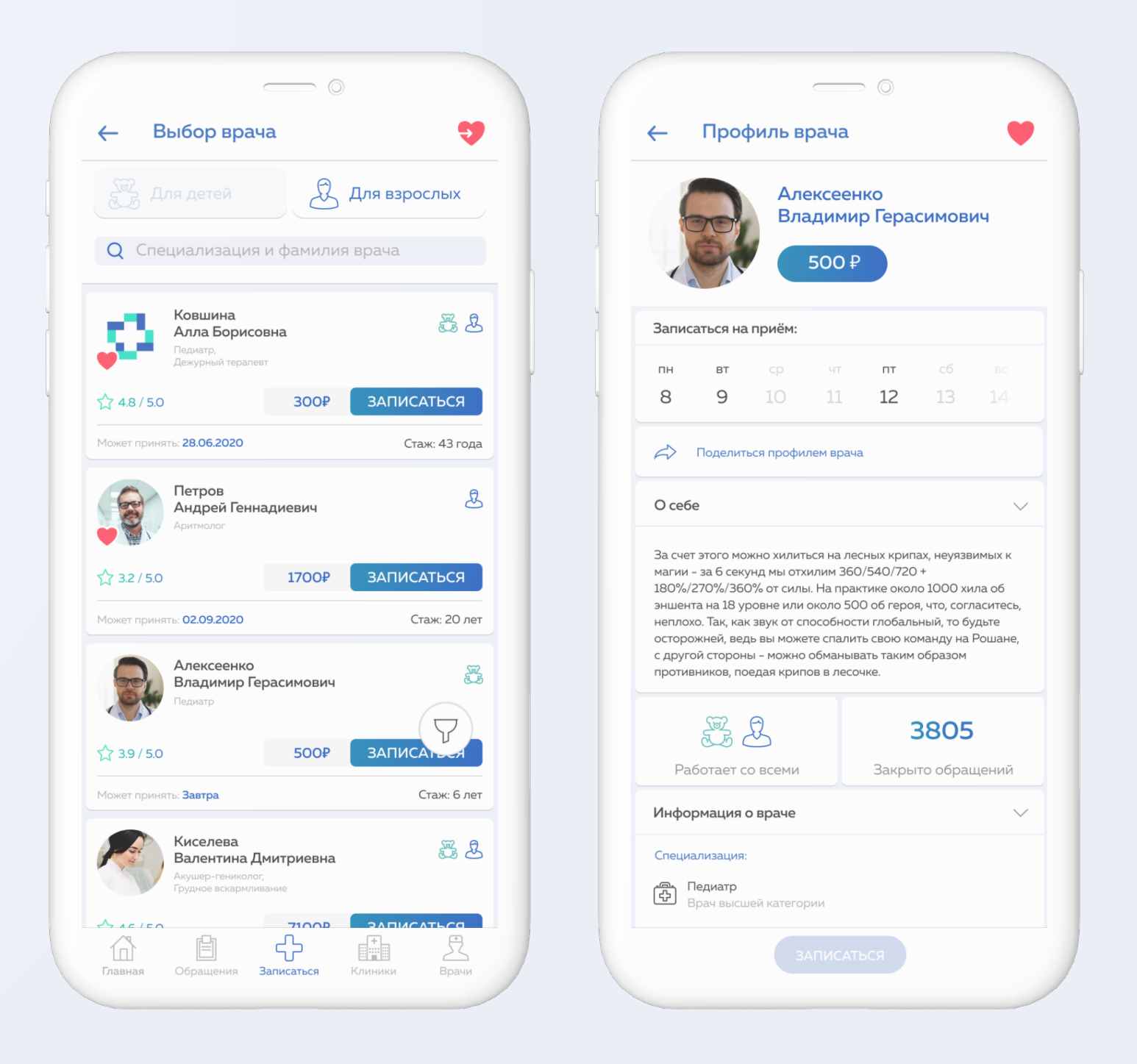

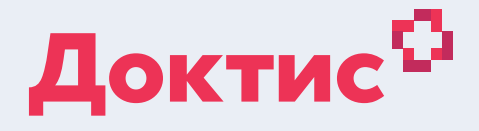

Выберите врача и удобное для консультации время. Заполнив все необходимые поля в окне создания обращения, нажмите «Далее».

- Поле Описание проблемы является
- обязательным для заполнения

Вы можете общаться с врачом посредством чата, видео или аудио.

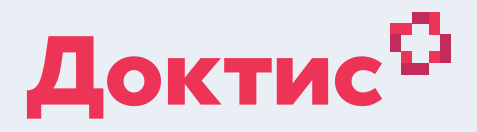

|                                                      | 0                      |        |
|------------------------------------------------------|------------------------|--------|
| Создание обращения                                   |                        | Отмена |
| Алексеенко Влад<br>Герасимович<br>Травматолог, Реаби | <b>имир</b><br>литолог | >      |
| 📩 12 Августа, четверг                                | 15:00                  | ^      |
| Предпочитаемый способ                                | связи:                 |        |
| ЧАТ ВИДЕС                                            | )                      | АУДИО  |
| Описание проблемы:                                   |                        |        |
| Пожалуйста, опишите свок                             | о проблем              | 4      |
|                                                      | 0                      | Ų      |
| <b>Приложения</b><br>5 файлов                        |                        | >      |
|                                                      |                        |        |
|                                                      |                        |        |
|                                                      |                        |        |
|                                                      |                        |        |

Введите промокод (при наличии) и оплатите консультацию.

В назначенное время врач выйдет с Вами на связь.

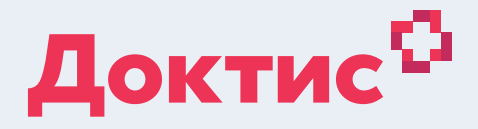

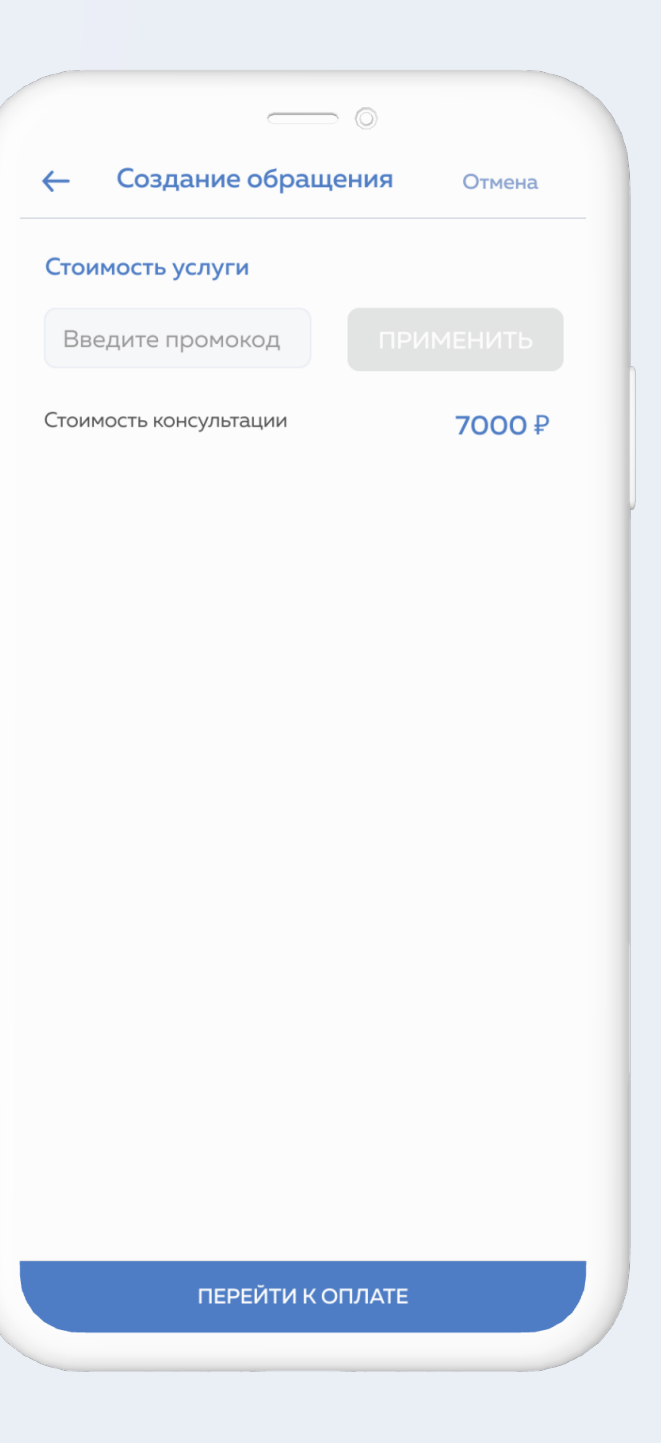

На вкладке **«Врачи» (а)** вы найдете всех врачей, консультирующих в Доктис.

Через вкладку «Врачи» также можно записаться. Найдите интересующего Вас врача, укажите дату, время и подтвердите запись, нажав на кнопку «Записаться».

Далее откроется экран записи, где Вам останется внести текст обращения, выбрать способ связи и отправить обращение.

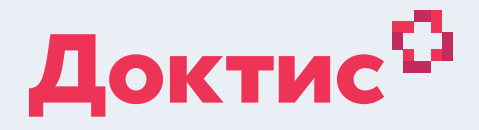

|                                                            | )               |
|------------------------------------------------------------|-----------------|
| 🔶 Выбор врача                                              | 9               |
| 🕃 Для детей                                                | Для взрослых    |
| Педиатр                                                    | >               |
| <b>Q</b> Фамилия врача                                     |                 |
| Ковшина<br>Алла Борисовна<br>Педиатр,<br>Дежурный тералевт | يچ گ<br>300₽    |
|                                                            | ЗАПИСАТЬСЯ      |
| Может принять: <b>28.06.2020</b>                           | Стаж: 43 года   |
| Алексеенко<br>Владимир Герасимович<br>Педиатр              | 500P            |
| Может принять: <b>Завтра</b>                               | Стаж: 6 лет     |
| Главная Данные Записаться                                  | Обращения Врачи |

# Новые обращения

Нажав на кнопку «Обращения», можно посмотреть новые обращения, которые находятся на вкладке «Ожидают»

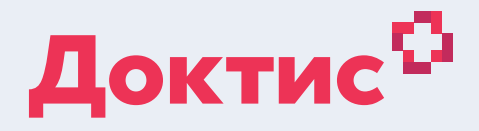

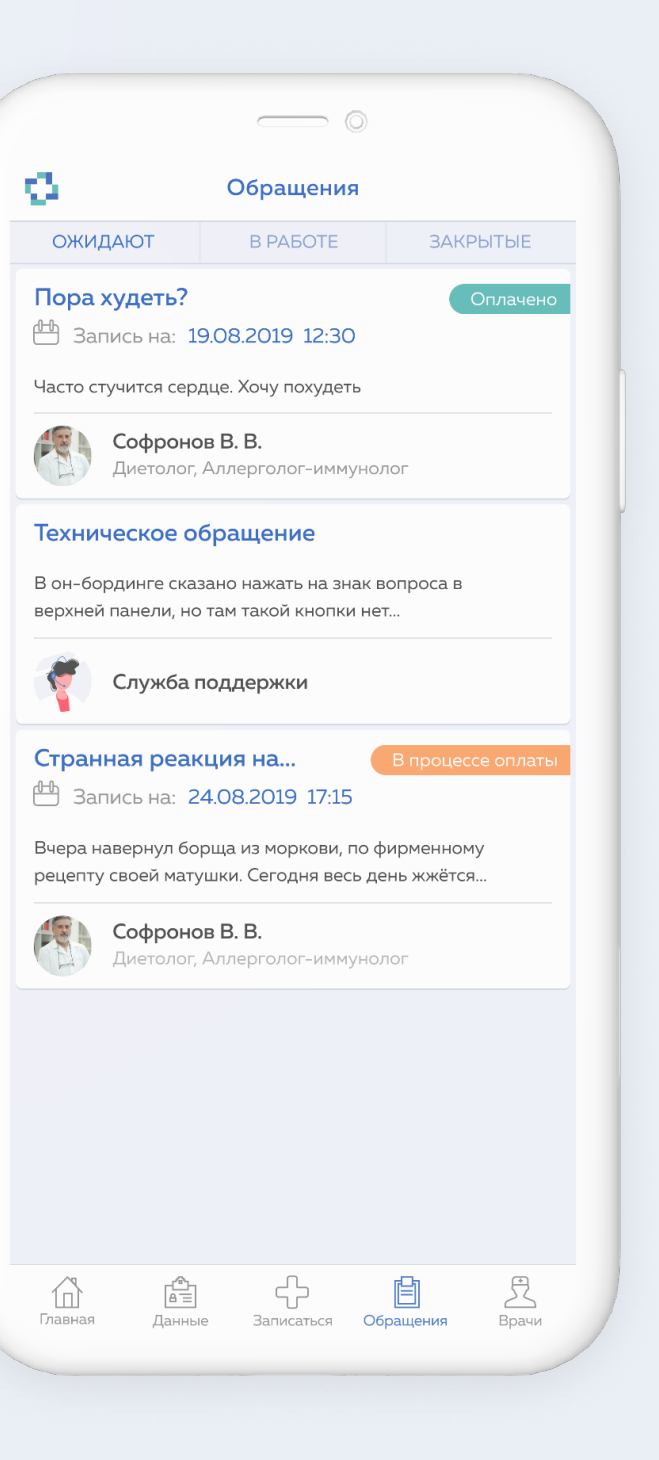

# Обращения в работе

На вкладке **«В работе»** появляются те обращения, которые врач взял в работу.

Теперь Вы можете начать консультацию со специалистом.

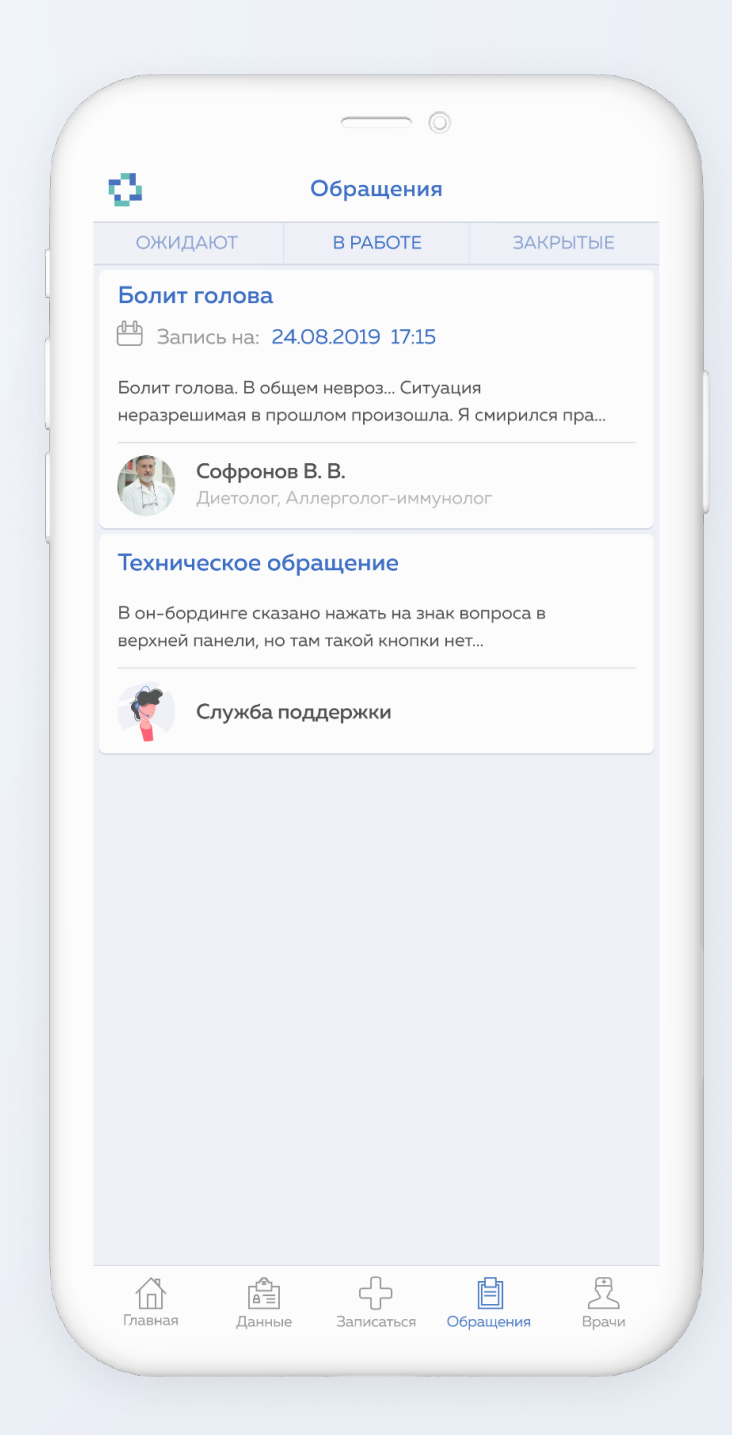

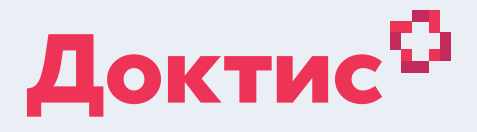

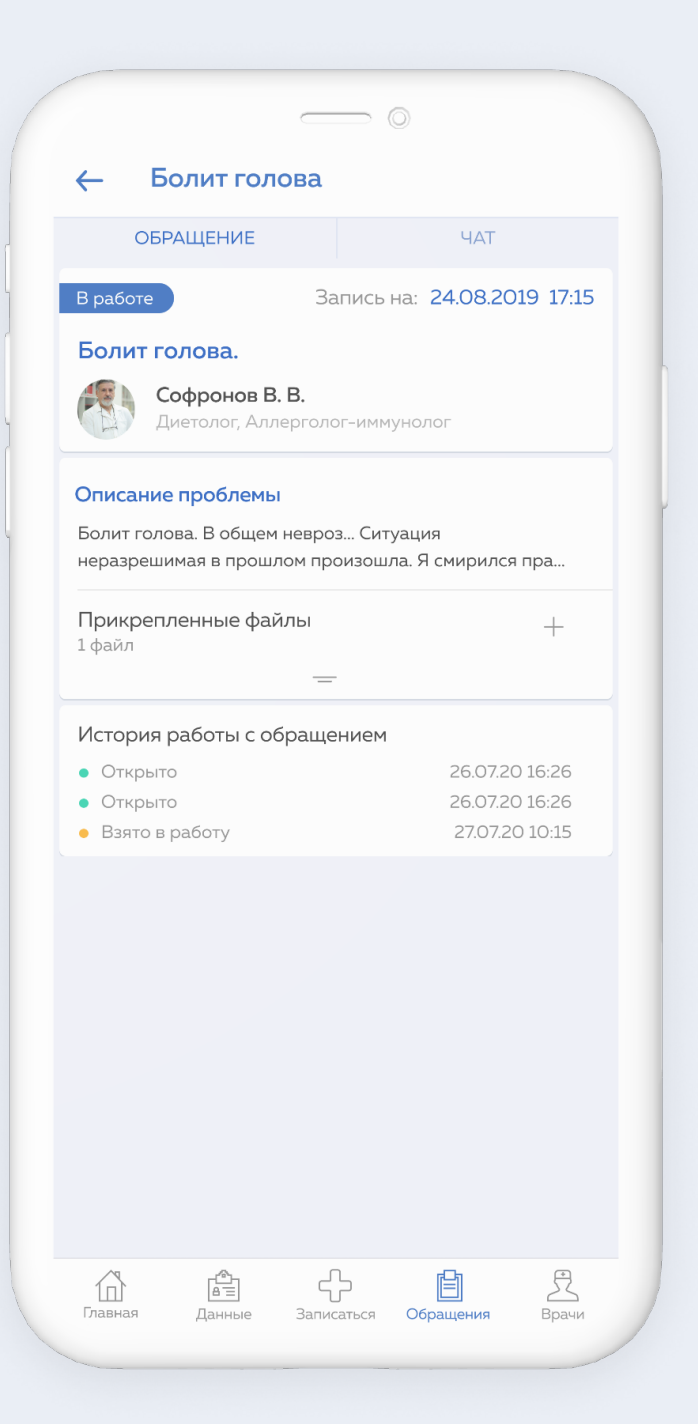

Когда обращение взято в работу, Вы можете начать общение с врачом.

Расскажите все детали вашего обращения. Приложите фотографии, результаты анализов или предыдущих консультаций – это поможет врачу правильно дать рекомендации.

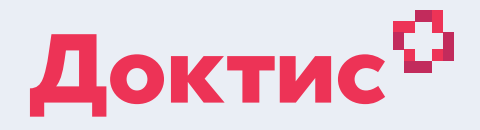

|       | _                                               | $ \bigcirc $                           |                      |
|-------|-------------------------------------------------|----------------------------------------|----------------------|
| ←     | Болит голова                                    |                                        |                      |
| O     | БРАЩЕНИЕ                                        | ЧАТ                                    |                      |
|       |                                                 |                                        |                      |
|       | 6 2520                                          | 20.20                                  |                      |
|       | Здравствуй<br>обратиться<br>обследвани          | те! Куда я могу<br>для комплексн<br>я? | и<br>ного<br>20:12 🗸 |
|       | Софронов В.В.<br>Добрый день. I<br>поликлиннику | <b>В любую</b><br>20:12                |                      |
| Введи | ите сообщение                                   |                                        | Ø                    |
|       |                                                 |                                        |                      |

# Закрытие обращения

После завершения консультации, врач закроет обращение. Оно будет перемещено на вкладку **«Закрытые».** 

Вы можете оценить консультацию после ее завершения в карточке консультации.

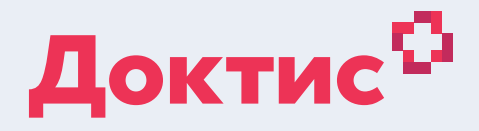

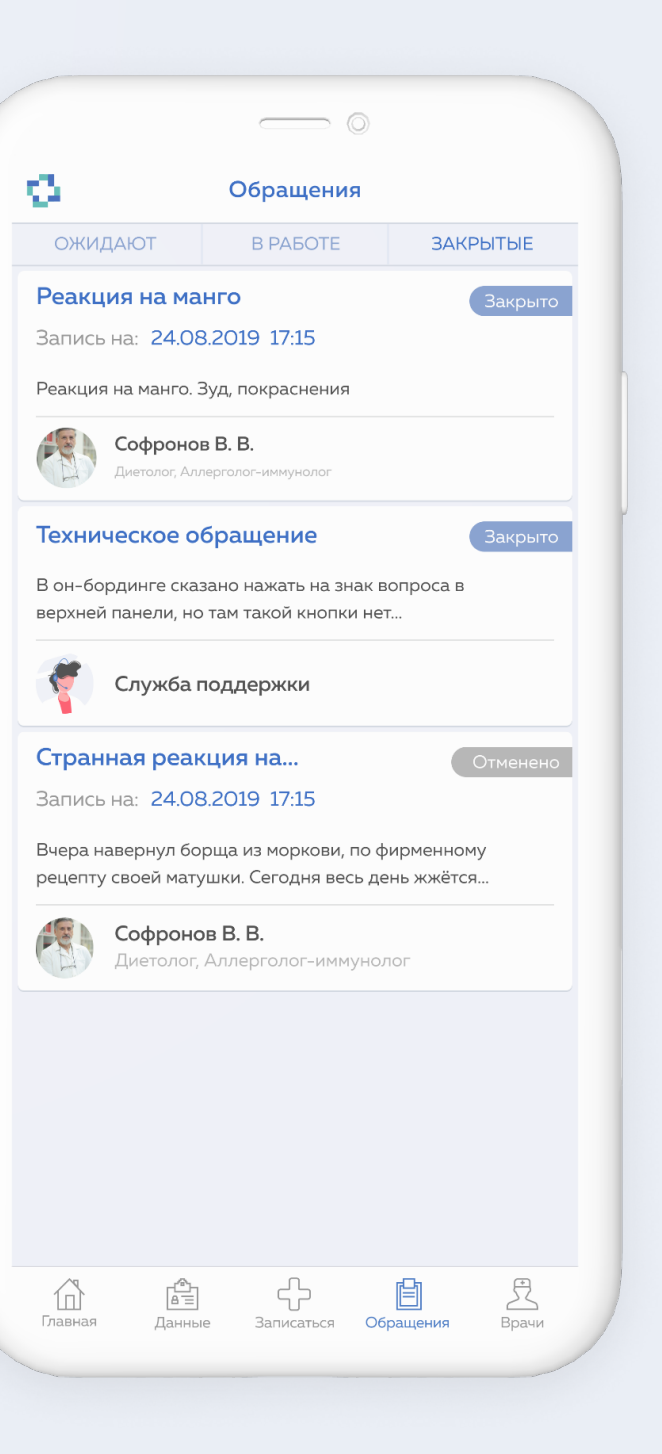

# Протокол консультации

При нажатии на закрытое обращение, откроется протокол консультации

Там Вы можете найти рекомендации врача, которые помогут решить вашу проблему.

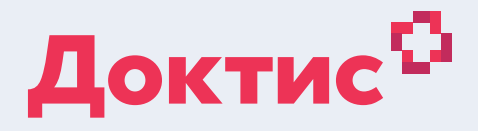

|                                                             | $\longrightarrow$ $\bigcirc$  |               |      |
|-------------------------------------------------------------|-------------------------------|---------------|------|
| ← Болит г                                                   | олова                         |               |      |
| ОБРАЩЕНИЕ                                                   | ЧАТ                           | ПРОТОКС       | л    |
| Протокол                                                    |                               |               |      |
| Анамнез                                                     |                               |               |      |
| Много пил, мало                                             | ел, почти не спал             | 1             |      |
| Возможные забо                                              | левания                       |               |      |
| При описанных ж следующих забо.                             | калобах высока ве<br>леваний: | ероятность    |      |
| о Мембранозно<br>гломерулонеф                               | -пролиферативны<br>фрит       | ый            |      |
| Рекомендации*                                               |                               |               |      |
| Пей больше вод                                              | ы                             |               |      |
| Дополниетльные                                              | ерекомендации                 |               |      |
| Сдать анализы                                               |                               |               |      |
| Врач назнач                                                 | чил анализы                   | ı?            |      |
| -<br>Сдайте со скидко                                       | ой до <b>70%</b>              |               |      |
| унашегопартне                                               | ратемотест                    |               |      |
| Оформите заказ на<br>Доктис.Анализы*                        | сайте                         |               |      |
| *Цены на сайте указаны с уче<br>Размер скидки зависит от ис | атом скидки.<br>следования.   |               |      |
| ПЕРЕЙТИ НА САЙТ                                             |                               |               |      |
| * Для постановки                                            | диагноза и назна              | чения плана   | _    |
| лечения следует і                                           | пройти очную кон              | сультацию вра | ача. |
|                                                             | 42                            |               | 1    |
|                                                             | U                             |               |      |

# Консультируйтесь с врачом не выходя из дома! Доктис

# Контакты

8 800 500 02 99

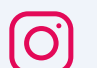

doctis\_ru

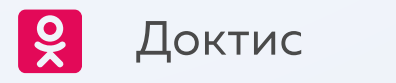

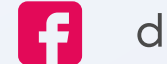

doctis

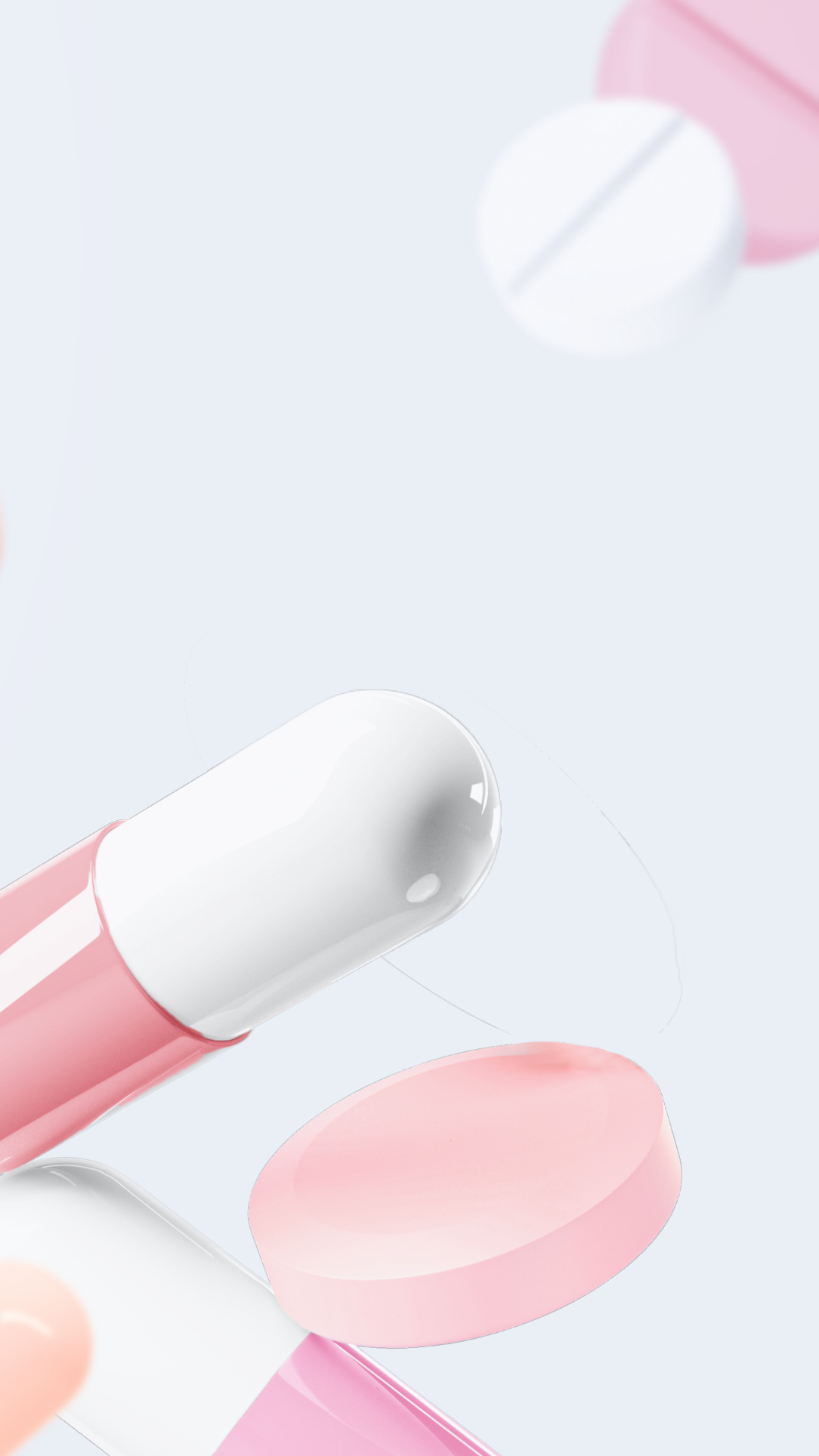